Instructions for carrying out an update

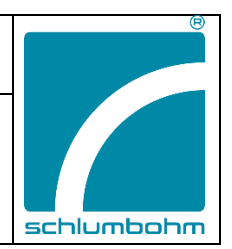

- 1. Before updating, check whether the battery capacity is still more than 20%.
- 2. Remove the microSD card from the device (rear slot).
- 3. The device switches off.
- 4. Connect the microSD card to your computer or laptop. If necessary

you will need an SD card adapter (see image). Copy the new file(s) to the microSD card. Depending on the scope of the update, this can be up to 6 files. Except for the files "MyFdata.bin" and "MySequenz.bin", which contain your personal MyFile settings, all files should be overwritten.

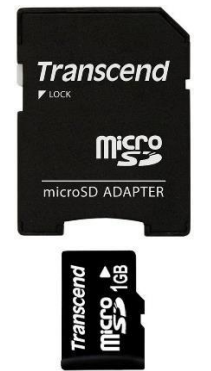

5. Insert the updated (or newly received) microSD card into the switched-off device.

6. Now press and hold the "ON/OFF" button until the device starts (5-10 seconds). The first update takes place.

7. The update is complete as soon as the main menu appears.

- 8. Switch the device off again.
- 9. Switch the device on again.
- 10. If a bar now appears, the device may automatically carry out another update.
- 11. As soon as the display goes out automatically, the update is complete.
- 12. Please check the current software version of the device after the update.

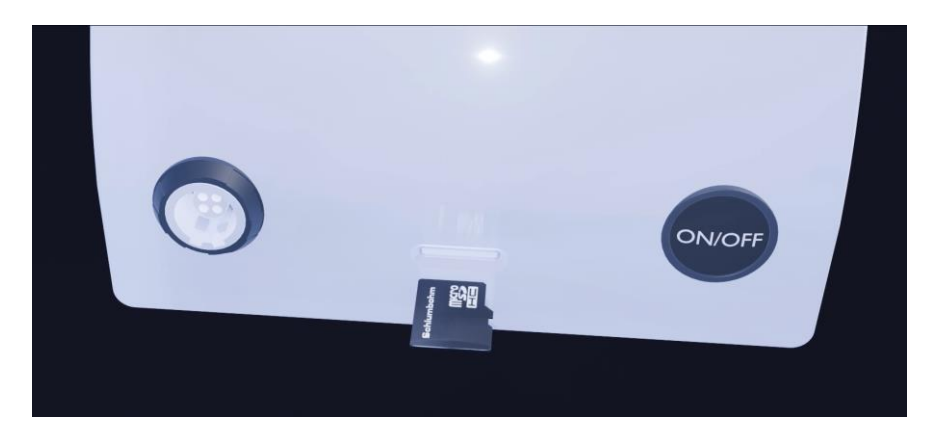